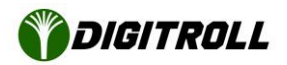

# A SEED MASTER INTEGRA készülék szoftverének frissítése

A szoftverfrissítés nem érinti a memóriában eltárolt beállításokat, tárolt vetésjellemzőket, ezek megmaradnak a monitorban.

#### Előkészítés

Töltse le a legfrisebb szoftvercsomagot a i-xeed.com/update\_smi oldalról.

Bontsa ki a letöltött zip fájlt. A zip fájl két ".hex" kiterjesztésű firmware fájlt tartalmaz. Az egyik (SMI\_XXX.hex) az Integra v2.0, a másik (SMI3XXXX.hex) az Integra v3.0 monitorhoz alkalmazható.

Másolja mindkét firmware fájlt egy FAT32-re formázott pendrive gyökérmappájába, hogy elkerülje a hardververzió kiválasztását.

Helyezzük a pendrive-ot a készülék hátulján található USB aljaztba

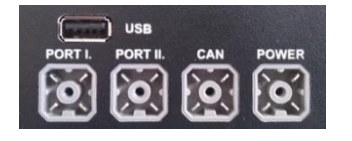

A perdrive csatlakoztatható a készülék kikapcsolt vagy bekapcsolt állapotában is.

Kapcsoljuk be a készüléket, ha még nincs bekapcsolva.

## A szofver frissítése

Válasszuk a Készülék menüpontban a Szoftverfrissítés almenüt.

Szofverfrissítés Jelenlegi szoftver verzió v2.46 Telepítendő szoftver verzió v3.08

Az F1 gomb lenyomásával frissíthetjük a kijelzést

Ha több Integra szoftver fájl van a pendrive gyökérkönyvtárában, akkor egy lista jelenik meg a választáshoz.

Ha van megfelelő verziójú fájl, az **OK** gomb lenyomásával indítható a frissítés.

FONTOS: a frissítés ideje alatt a készülék áramellátása folyamatos legyen, a pendrive-ot ne távolítsuk el!

#### SEED MASTER INTEGRA v3.x-FU-R1

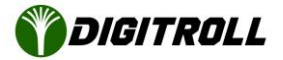

A monitor elsötétül, a frissítés folyamatát a **TEST** és **CALIB** gombok közti *zöld LED sűrű villogása* jelzi.

Ha a szoftverfissítés sikeres, a zöld LED elalszik, a bekapcsoló gomb melletti készenléti kék LED pulzál, a monitor bekapcsolható.

| DIGITRØLL           | MENU               | 7807 8 <sup>0</sup> 88    |
|---------------------|--------------------|---------------------------|
|                     | 0"                 | O <u>}</u> O              |
|                     | Or2                | 014100<br>014100<br>10 20 |
|                     | Ora                |                           |
|                     | O F4               | ↓ ↓<br>                   |
| SEED MASTER INTEGRA |                    | 78 28                     |
| () • INFO MODE STOP | GALIB. <b>TEST</b> |                           |

A korábban ismertetett menüben, vagy a Névjegy menüben visszaellenőrízhető a frissítés sikeressége. Ha minden megfelelő, akkor a monitor kikapcsolása nélkül eltávolítható a pendrive.

### Sikertelen szofverfrissítés

A TEST és CALIB gombok közti *zöld LED lassú villogása* jelzi, hogy a program vár egy megszakadt frissítési folyamat folytatására.

A leggyakoribb ok, hogy a frissítési folyamat közben áramkimaradás történt.

- 1. Húzza ki a pendrive-ot
- 2. Tegye be a számítógépbe és nevezze át a szoftver fájl SMI.dpf-re.
- 3. Áramtalanítsa a monitort
- 4. Helyezze be a pendrive-ot az USB aljzatba
- 5. Nyomja le és tartsa lenyomva a TEST gombot
- 6. Helyezze áram alá és kapcsolja be a monitort
- 7. Ha a szoftverfrissítési folyamat folytatódik, felengedheti a TEST gombot

Ha a monitor bekapcsolása után pár másodperccel nem folytatódik a szoftverfirssítés, a monitor meghibásodott. Javításra be kell küldeni a DIGITROLL Kft szervizébe.